## AASHTO / ASTM Standards and Specifications -24

IHS has changed the log-in process for current users.

CDOT Employees are only allowed the use of the AASHTO ASTM Work bench. The following link has been provided.

https://login.ihsmarkit.com/

## Instructions for registered users through the CDOT INTRANET Employee Hub:

Step 1. Go to the CDOT Employee Hub Web Page and click on the "Teams" button.

Step 2. Click on "Engineering"

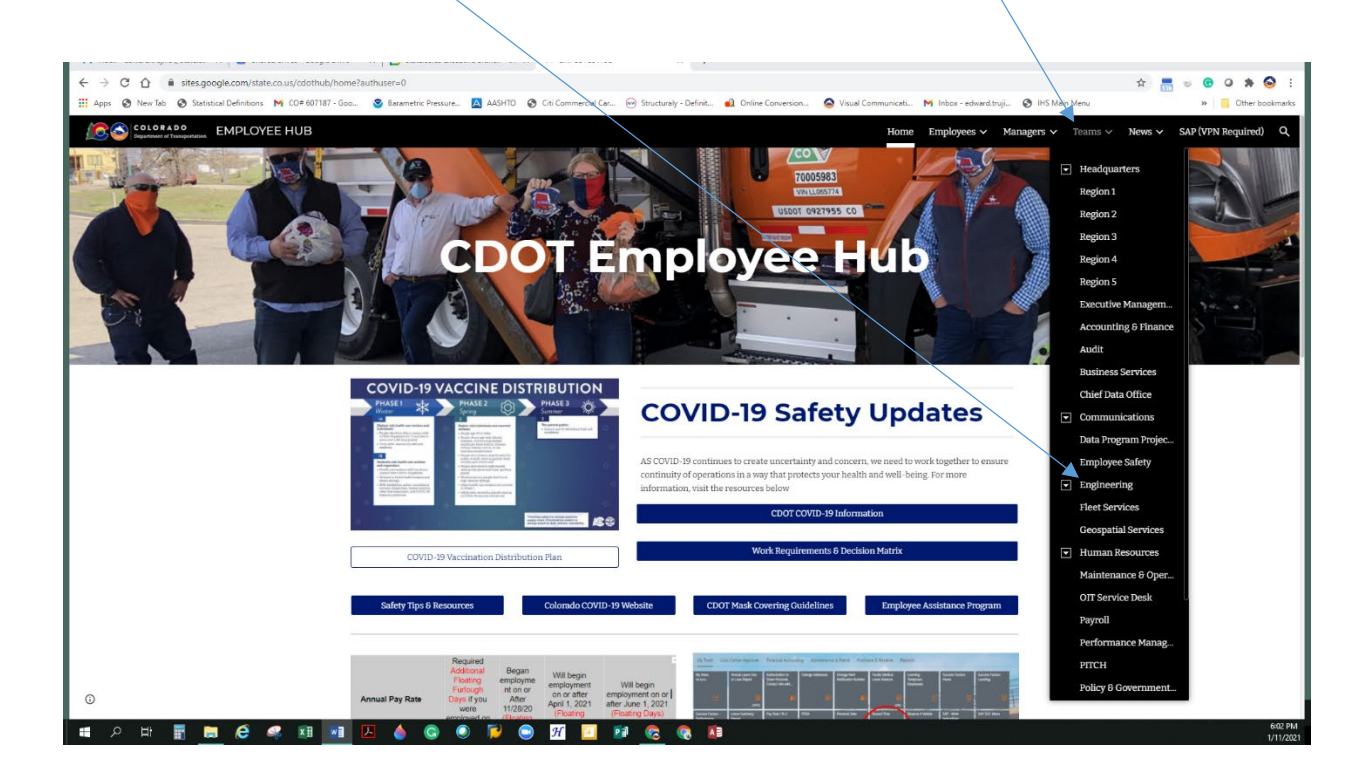

**Step 3.** Scroll to the bottom of the "Engineering" Web page to "Resources" and Click on "AASHTO and ASTM Standards".

| ← → C ☆ 🔒 sites.google.com/state.co.us/cdothub/teams/enj      | gineering?authuser=0                                                                          |                                         |                                               | \star 📇 👳 🛛 🖈 😔 E                          |
|---------------------------------------------------------------|-----------------------------------------------------------------------------------------------|-----------------------------------------|-----------------------------------------------|--------------------------------------------|
| 🔛 Apps 🔇 New Tab 🔇 Statistical Definitions M CO# 607187 - Goo | 🤓 Barametric Pressure 🔼 AASHTO 🔗 Citi Commercial Car 💬 Str                                    | ructuraly - Definit 🔬 Online Conversion | 😒 Visual Communicati 🕅 Inbox - edward.truji 🌘 | HS Main Menu » 📙 Other bookmarks           |
|                                                               |                                                                                               |                                         | Home Employees V Mana                         | gers 🗸 Teams 🗸 News 🗸 SAP (VPN Required) 🔍 |
|                                                               |                                                                                               |                                         | OnTrack                                       |                                            |
|                                                               |                                                                                               |                                         | Project First                                 |                                            |
|                                                               | True (File C. Colfert                                                                         |                                         | Pari ant Mira                                 |                                            |
|                                                               | <u>Iranic &amp; Safety</u>                                                                    | y_                                      | Project wise                                  |                                            |
|                                                               | Ligmeering                                                                                    |                                         | Project Delivery Advisory Commit              |                                            |
|                                                               | \                                                                                             |                                         | SAP Project Systems                           |                                            |
|                                                               | $\backslash$                                                                                  |                                         |                                               |                                            |
|                                                               |                                                                                               |                                         | Staff Bridge Structural Assets                |                                            |
|                                                               |                                                                                               |                                         |                                               |                                            |
|                                                               | Re                                                                                            | sources                                 |                                               |                                            |
|                                                               |                                                                                               |                                         |                                               |                                            |
|                                                               |                                                                                               |                                         |                                               |                                            |
|                                                               | AASHTO & ASTM Standards Area                                                                  | a Engineer Newsletter                   | Bridge Geometry Manual                        |                                            |
|                                                               |                                                                                               |                                         |                                               |                                            |
|                                                               | Design Support Bulletins & Manuals                                                            | Cost Planner Tool                       | Construction Post Incident Review             |                                            |
|                                                               |                                                                                               |                                         |                                               |                                            |
|                                                               | Contractor Templates Engir                                                                    | teering Boundary Maps                   | Local Agency SharePoint Site                  |                                            |
|                                                               |                                                                                               | 87 M                                    |                                               |                                            |
|                                                               | Project coordinate Application                                                                | Sitemanager                             |                                               |                                            |
| 0.1                                                           | Uuman Basaureas                                                                               | Donofito A                              |                                               |                                            |
| <u>-</u>                                                      | AP Portal   State Engloyee Resources    State Engloyee Resources                              | State Benefits                          |                                               |                                            |
|                                                               | excurement - Performance Management<br>aining & Dever Cisco Webex Meetings - <u>CDOT Jobs</u> | <u>My Pay Stub</u>                      | Colorado TechU                                |                                            |
| 🖬 ਨ ਸ਼ 📱 🧮 🧉 🦉 🖉                                              | 💧 🙆 🕗 🗭 💿 州 🔟 🛤 🚺                                                                             | 8 🔕 🔝                                   |                                               | 6:05 PM<br>1/11/2021                       |

Enter CDOT Email account. Click on continue.

| Email                       |                                        |
|-----------------------------|----------------------------------------|
| edward.trujillo@state.co.us | 3                                      |
| Save email                  |                                        |
|                             |                                        |
|                             |                                        |
|                             |                                        |
| By logging in, you          | ragree to be bound by the Terms of Use |
| By logging in, you          | agree to be bound by the Terms of Use  |
| By logging in, you          | agree to be bound by the Terms of Use  |
| By logging in, you          | agree to be bound by the Terms of Use  |

If you already have an account setup, then enter your password and click on continue.

If you are a first-time user, then click on "Create a New Account" and click on continue.

| Ente                          | Log in as: edward.trujillo@state.co.us                                                     |                  |
|-------------------------------|--------------------------------------------------------------------------------------------|------------------|
|                               | Password                                                                                   |                  |
|                               | Keep me logged in                                                                          | Forgot Password? |
|                               | Create a New Account                                                                       |                  |
| Terms of Use<br>© 2023, S&P G | Privacy Policy   Customer Care<br>lobal All rights reserved. Reproduction in whole or part | S&P Global       |
| without permis                | sion is prohibited.                                                                        |                  |
|                               |                                                                                            |                  |

Enter your CDOT Email and verify that you are not a robot. Click on continue.

| reate Your   | Account                             |                              |          |
|--------------|-------------------------------------|------------------------------|----------|
| Enter your o | ganizational email                  |                              |          |
| edward.tru   | jillo@state.co.us                   |                              |          |
| To continue, | we will send a verification code to | your email.                  |          |
|              | I'm not a robot                     | reCAPTCHA<br>Privacy - Terms |          |
| 🗲 Back       |                                     |                              | Continue |
|              |                                     |                              |          |

An activation code will be sent to your email, Enter the activation code, and click on continue.

| ✓ Athen the second second | ctivation code sent to <b>edward.trujillo@state.co.us</b> . If y<br>iis email, check your Junk folder. | ou did not receive |
|----------------------------------------------------------------------------------------------------|----------------------------------------------------------------------------------------------------|--------------------|
| Activation                                                                                                    | code                                                                                                   |                    |
| Enter coo                                                                                                    | de sent to your email                                                                                  |                    |
| Cancel                                                                                                    |                                                                                                    | Continue           |
| Ferms of Use   Pri<br>9 2023, S&P Global. /                                                                                                    | ivacy Policy   Customer Care<br>All rights reserved. Reproduction in whole or part                     | S&P Global         |
| ithout permission is                                                                                                    | s prohibited.                                                                                          |                    |

If you have forgotten your password, follow the reset password instructions. A verification Code will be sent to your Email as seen below copy the verification code and reset your password and click on continue.

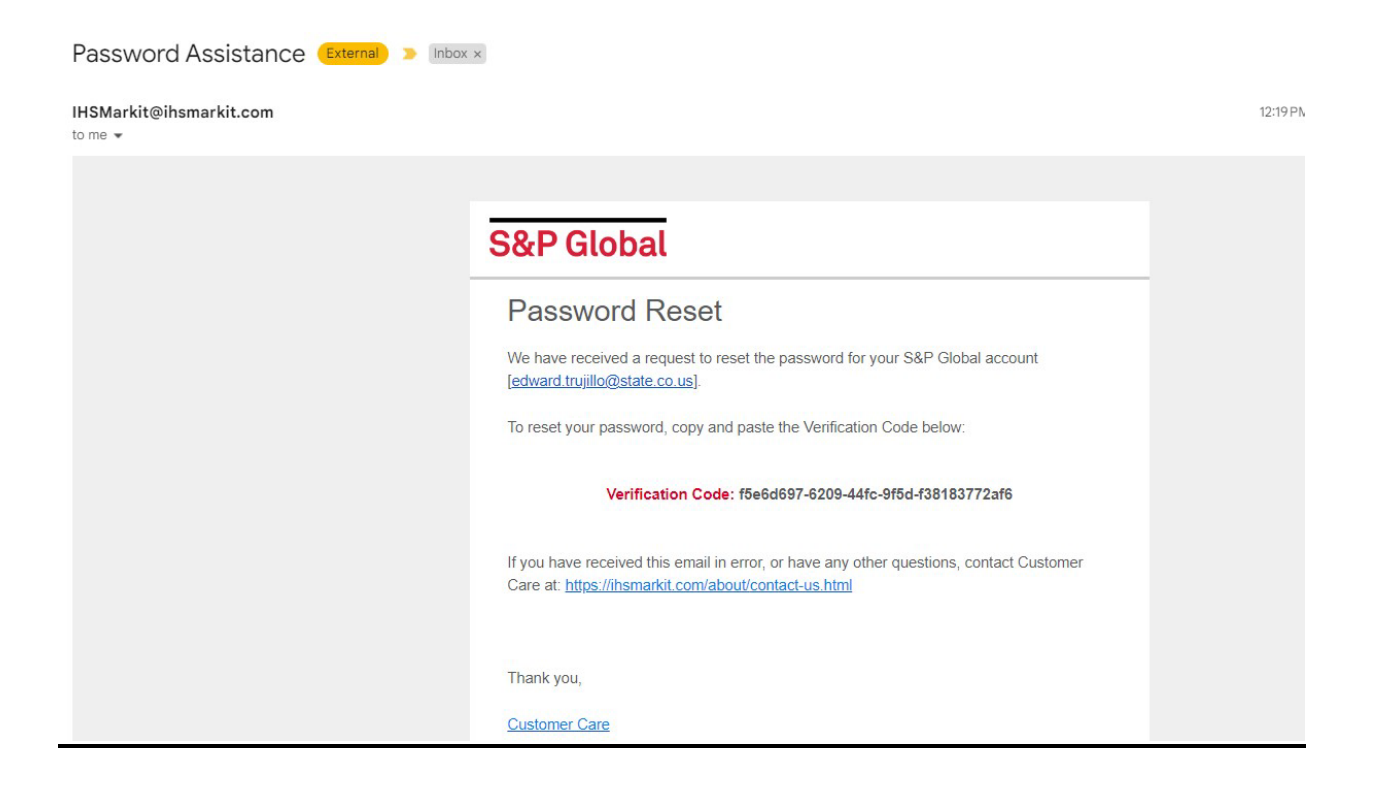

You will receive an email with a verification code.

| IHS N                                                                      | 1arkit <sup>.</sup>                                                                                                    |
|----------------------------------------------------------------------------|----------------------------------------------------------------------------------------------------|
|                                                                            |                                                                                                    |
| Passw                                                                      | ord Reset                                                                                                    |
| We have reco<br>[edward.trujil                                             | eived a request to reset the password for your IHS Markit account or the password for your IHS Markit account or the password for your IHS Markit account or the password for your IHS Markit account of the password for your IHS Markit account of the password for your IHS |
| To reset your                                                              | password, copy and paste the Verification Code below:                                                                                                    |
|                                                                            | Verification Code: 3d39508b-8963-4582-aedd-42053c1e028a                                                                                                    |
| lf you have re<br>Care at: <u>https</u>                                    | ceived this email in error, or have any other questions, contact Customer<br><a href="https://ihsmarkit.com/about/contact-us.html">https://ihsmarkit.com/about/contact-us.html</a>                                                                                                    |
| Thank you,                                                                 |                                                                                                    |
| IHS Markit C                                                               | ustomer Care                                                                                                    |
| Confidentiality<br>intended to be r<br>the intended rec<br>attachments, if | Notice: The information in this e-mail may be confidential and / or privileged. This e-mail is<br>eviewed by only the individual or organization named in the e-mail address. If you are not<br>sipient, you are hereby notified that any review, dissemination or copying of this e-mail and<br>any, or the information contained herein, is strictly prohibited.                                                                                                    |
|                                                                            |                                                                                                    |

Reset your passwork and enter the new password and click on continue.

| Log in as: edward.trujillo@state.co.us                                                                    |                           |
|----------------------------------------------------------------------------------------------------|---------------------------|
| Password                                                                                                  |                           |
|                                                                                                    |                           |
| Keep me logged in                                                                                         | Forgot Password?          |
| Create a New Account                                                                                      |                           |
| Terms of Use   Privasy Policy   Customer Care                                                             | Continue                  |
| © 2023, S&P Global. All rights reserved. Reproduction in whole or pa<br>without permission is prohibited. | <sup>art</sup> S&P Global |
|                                                                                                    |                           |

You will then have access to the ACCURIS Engineering Workbench for your use.

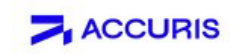

## Main Menu

Welcome, Edward [User ID: 2405949] Account: Colorado Department of → Subscriber Logout Account ID: 5971061001 Session: 498989608 Your IP: 71.33.145.95

Select a Service from your current subscription:

Engineering Workbench

> Support and Training

The Accuris Web site, the database services, and other information provided through this Web site are made available to users subject to the Subscriber's compliance without modification of the Accuris Internet Terms and Conditions and notices contained herein. By accessing or using this site or the Accuris database services, the Subscriber agrees to be bound by the Accuris Internet Terms and Conditions and notices.

Privacy | Legal | Terms and Conditions

## **Engineering Workbench**

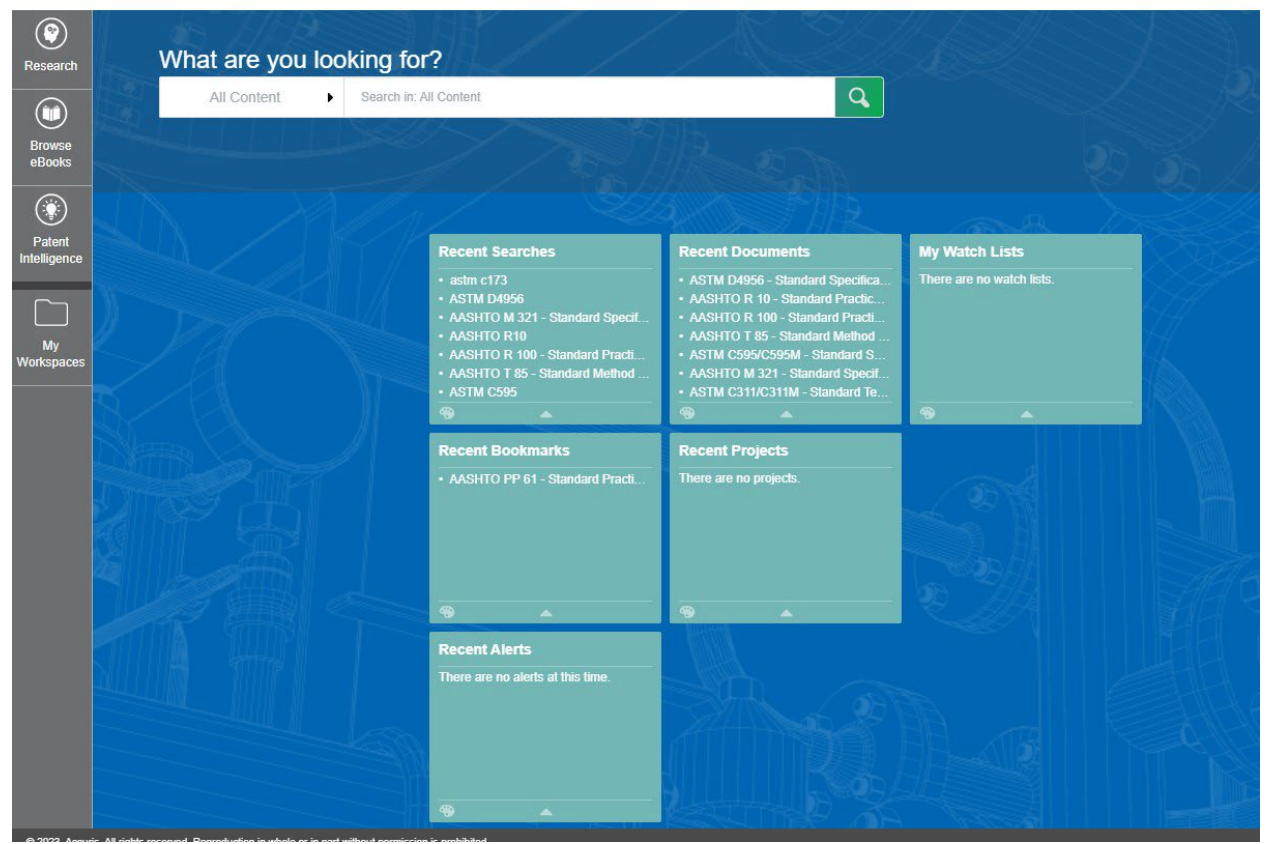

Upon successful validation, you may now access IHS Engineering Resource Center via the link provided below:

Contact Ed Trujillo <u>Edward.trujillo@state.co.us</u> if you need further assistance.

{Page Intentionally Left Blank}